## YM 系列-ETC 升级指导文档

Note:

1、此文档升级方法对 YM 系列 ETH 机器、包括 YM-200MINI 均有效。

2、升级完成后机器仅支持 ETC,不再支持 ETH,也无法通过升级退回到 ETH。

3、请务必仔细阅读文档后,再进行操作。

4、强烈建议首先升级 1-2 台机器,确认矿池上 ETC 算力正常后,再进行批量操

作,防止因误操作导致多台机器返厂维修。

1、 获取机器 IP, 打开浏览器, 进入后台管理系统, 点击左侧的 Overview

| Mitter Status - Mitter                   | 🛪 📔 🐌 Miner Status - Miner    | 🗙 📔 💌 Self Check - Miner | 🗙 🔎 Oveniew - Miner | × +         |                 | 0 - 0 ×       |
|------------------------------------------|-------------------------------|--------------------------|---------------------|-------------|-----------------|---------------|
| ← → C ▲ 不安全                              | 192.168.2.139/#/Overview/over | view                     |                     |             | 0               | • 🤉 🗴 🐱 🖢 🕭 🗄 |
| A Miner Statum                           | 5 Interditates / Oververse    |                          |                     |             |                 | ±. j          |
| fill servery                             | Overview                      |                          |                     |             |                 |               |
| Passa                                    |                               |                          |                     |             |                 |               |
| Security                                 | Version                       |                          | Net                 | work Status |                 |               |
| territoria                               | Тура                          | CLEDT                    | Type                |             | staria          |               |
| Performance                              | Controller Version            | QIE_V10                  |                     |             | 102.186.2.139   |               |
| 2 Mathmatic                              | MAC Address                   | 40.0428.00.14.c4         |                     |             |                 |               |
| C. C. C. C. C. C. C. C. C. C. C. C. C. C | Duthal Data                   | 2021-06-02 15 05-26      | Peartn              | 1258        | 255 255 255 0   |               |
| Fortheast                                | Platfum Version               | QE01 20210802 190025     | Gate                | њау         | 192.165.2.1     |               |
| Factory Real                             | berial Number                 | 1400c49613508            | Nam                 | e Server 1  | 8.653           |               |
|                                          | Sanat Humbert                 | 5ac805500500500          | Nam                 | s Server 2  | 314.114.114.114 |               |
| E Logod                                  |                               |                          |                     |             |                 |               |
|                                          |                               |                          |                     |             |                 |               |
|                                          |                               |                          |                     |             |                 |               |
|                                          |                               |                          |                     |             |                 |               |
|                                          |                               |                          |                     |             |                 |               |
|                                          |                               |                          |                     |             |                 | 01            |
|                                          |                               |                          |                     |             |                 |               |

Note:与获取 IP 地址同理,升级时必须保证机器与升级使用的电脑,在同一个局域网下。

2、 查看上图的"Build Date",根据不同日期选择对应的 ETC 软件版本,选择方法如下:

| Build Data 日期   | 对应使用版本 |
|-----------------|--------|
| 2021-10-22      | S3     |
| 2021-11-02      |        |
| 2021 年除以上两个日期以外 | S2     |
| 的其他日期           |        |

软件版本的名称上,如下图,可以看到 S2 和 S3 的信息:

Name

update\_20220830\_100255\_s3etcv2.tar.gz
update\_20220830\_122358\_s2etcv2.tar.gz

Date modified

8/30/2022 10:40 AM 8/30/2022 12:29 PM

注意:不要选错版本,否则有可能对机器造成损害,导致返厂维修

| Miner Status - Miner | 🛪 📄 Miner Status - Miner        | × Sell Check - Miner | 🗶 👂 Pools - Miner | × +                  | 0 - 0         |
|----------------------|---------------------------------|----------------------|-------------------|----------------------|---------------|
| → C ▲ 不安全            | 192.168.2.139/#/Settings/Pools  |                      |                   |                      | 아 및 숲 💆 🔮 🏂 🧰 |
| Miner Status /       | Breal 1                         |                      |                   |                      |               |
| Settings             |                                 |                      |                   |                      |               |
|                      | "URL                            |                      |                   |                      |               |
|                      | stratum+kp://eth/2pool.com/6688 |                      |                   |                      |               |
| ies utby             | TUSKY                           |                      |                   |                      |               |
| erwork -             | halkuo17.worker20               |                      |                   |                      |               |
| Netormanca           | Password                        |                      |                   |                      |               |
| Mattenance           | a ×                             |                      |                   |                      |               |
| Timutan              |                                 |                      |                   |                      |               |
| Retaxt               |                                 |                      |                   |                      |               |
|                      | Pool2(不可用)                      |                      |                   | Poot 3 ( 不可用 )       |               |
| -actory nester       | ·                               |                      |                   |                      |               |
| ant Check            | URL                             |                      |                   | Lett                 |               |
| Ovename              |                                 |                      |                   |                      |               |
|                      | * User                          |                      |                   | - Liner              |               |
| Logout               | A Paulikaneed Weater            |                      |                   | 2 Public ment Worker |               |
|                      | *Password                       |                      |                   | Password             |               |
|                      | <b>4</b>                        |                      |                   | A .                  |               |
|                      |                                 |                      |                   |                      |               |
|                      |                                 |                      |                   |                      |               |
|                      |                                 |                      |                   |                      |               |

4、在下图的界面,点击"Select File",在弹出的对话框中选择确定好的、正确的 ETC 软件版本(S2 或者 S3),选择好软件版本后,点击下图的"Upgrade Now",开始升级。 软件版本的名称上,如下图,可以看到 S2 和 S3 的信息:

| Name                                  | Date modified      |
|---------------------------------------|--------------------|
| update_20220830_100255_s3etcv2.tar.gz | 8/30/2022 10:40 AM |
| update_20220830_122358_s2etcv2.tar.gz | 8/30/2022 12:29 PM |

| pgrade                                 |                                                                 |    |
|----------------------------------------|-----------------------------------------------------------------|----|
| The update file should be obtained fro | m our support center.                                           |    |
| Do not power off or refresh this page  | during the upgrade process.                                     |    |
| All your settings will be preserved.   | Setect File<br>Please upload far.gz File, and re more than 30M. |    |
| pgrade Progress:                       |                                                                 | 0% |
|                                        |                                                                 |    |

## 3、点击左侧的"Maintenance", 然后再点击"Firmware"

## 5、等待进度条(Upgrade Progess)达到 100%,表明升级成功。

| The update file should be obtain   | ed from our support center.                      |     |            |
|------------------------------------|--------------------------------------------------|-----|------------|
| Do not power off or refresh this p | page during the upgrade process.                 |     |            |
| All your settings will be preserve | d.                                               |     |            |
|                                    |                                                  |     |            |
|                                    | Select File                                      |     |            |
|                                    | Please upload tar.gz File, and no more than 30M. |     |            |
|                                    | update_20220318_170201.tar.gz                    | 0   |            |
|                                    |                                                  |     |            |
| ograde Progress:                   |                                                  | 100 | )% success |

Upgrade Now

注意:

A、升级过程中必须保证供电和网络稳定,中途断电或者断网有可能对机器造成损害,导致 返厂维修。

B、升级成功后,机器 IP 地址可能会变化,请使用 IP 获取工具重新获取 IP 地址。

C、部分机器在升级的时候,进度条显示为 98%左右后,浏览器上会提示 timeout,并且浏览器刷新失败,这个是正常的,原因是升级成功后,机器马上就重新启动了,导致浏览器没有更新到 100%,稍微等 1-2 分钟,重新获取一下 IP 再登陆即可。

6、进入 Settings 下的 Pools, 更改矿池为 ETC 地址与账号。